## Partager un tableau de bord avec un utilisateur restreint

Publié: 2024-11-03

Les tableaux de bord ExtraHop constituent un moyen puissant de visualiser l'activité de votre réseau, mais vous devrez peut-être partager des informations avec une personne qui n'a pas (et ne devrait pas) avoir accès à toutes vos données. En créant un compte utilisateur avec des privilèges de lecture seule restreints, vous pouvez fournir un accès limité uniquement aux indicateurs que vous souhaitez partager.

## Avant de commencer

- Vous devez avoir accès aux paramètres d'administration du système ExtraHop.
- Vous devez disposer d'un accès de modification au tableau de bord que vous souhaitez partager. (Les tableaux de bord du système ne peuvent pas être partagés avec des utilisateurs en lecture seule restreints.)

## Création d'un compte utilisateur restreint en lecture seule

- 1. Connectez-vous aux paramètres d'administration du système ExtraHop via https://<extrahophostname-or-IP-address>/admin.
- 2. Dans le Paramètres d'accès section, cliquez Utilisateurs.
- 3. Cliquez Ajouter un utilisateur.
- 4. Dans le Informations personnelles section, complétez les informations sur votre nouvel utilisateur.
- 5. Dans le Privilèges utilisateur section, cliquez **Privilèges de lecture seule restreints**.
- 6. Cliquez Enregistrer.

## Partagez votre tableau de bord avec l'utilisateur restreint en lecture seule

- 1. Connectez-vous au système ExtraHop via https://<extrahop-hostname-or-IP-address>.
- 2. Cliquez Tableaux de bord en haut de page.
- 3. Dans le volet de gauche, sélectionnez le tableau de bord que vous souhaitez partager.
- 4. Cliquez sur le menu de commandes (icône) dans le coin supérieur droit de la page du tableau de bord, puis sélectionnez **Partagez**.
- 5. Sélectionnez Seuls les utilisateurs ou groupes spécifiés peuvent afficher ou modifier.
- 6. Dans le Spécifier les utilisateurs et les groupes dans ce champ, tapez le nom de votre nouvel utilisateur, puis sélectionnez le nom d'utilisateur dans la liste déroulante.
- 7. Dans la liste déroulante, sélectionnez **Peut voir**.
- 8. Cliquez Ajouter un utilisateur.
- 9. Cliquez Enregistrer.

L'utilisateur restreint en lecture seule peut désormais se connecter au système ExtraHop et consulter uniquement le tableau de bord que vous avez partagé avec lui.